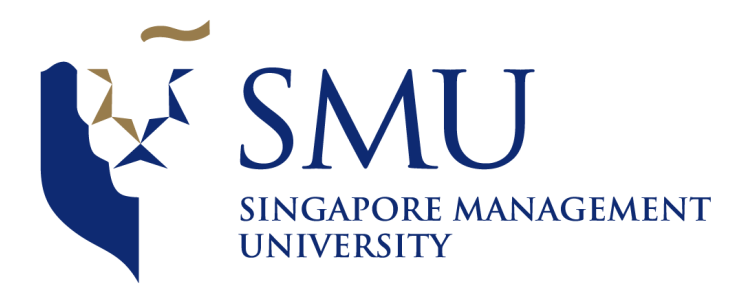

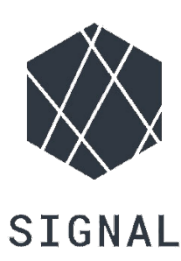

# **IS415 Geospatial Analysis and Application**

# User Guide for

# Network-constrained Spatio-temporal Analysis Tool for Traffic Accidents in Leeds, United Kingdom

# **Prepared By:**

Ang JiaYing Sheryl Chong Man Er Tan Yan Lin

# Table of Contents

| Introduction                                        | 3 |
|-----------------------------------------------------|---|
| Running the Application                             | 3 |
| Application                                         | 3 |
| Overview                                            | 3 |
| Network Constrained Kernel Density Estimation       | 4 |
| Type of filters                                     | 4 |
| Instructions                                        | 5 |
| Network Constrained K- Function                     | 7 |
| Type of Filters                                     | 7 |
| Instructions                                        | 3 |
| Network Constrained Cross K-Function                | Э |
| Types of Filters                                    | Э |
| Instructions1                                       | 1 |
| Network Constrained Cross Pair Correlation Function | 3 |
| Type of Filters1                                    | 3 |
| Instructions14                                      | 4 |
|                                                     |   |

## Introduction

This document will guide you on how to use analysis tool.

## Running the Application

If you have downloaded our application and plan to run our application on your computer. Please perform the following steps:

- 1. Unzip the file
- 2. Open app.R fie in R studio
- 3. Click on Run at the top right-hand corner of R Studio
- 4. A window will appear with the functional application

## Application

## Overview

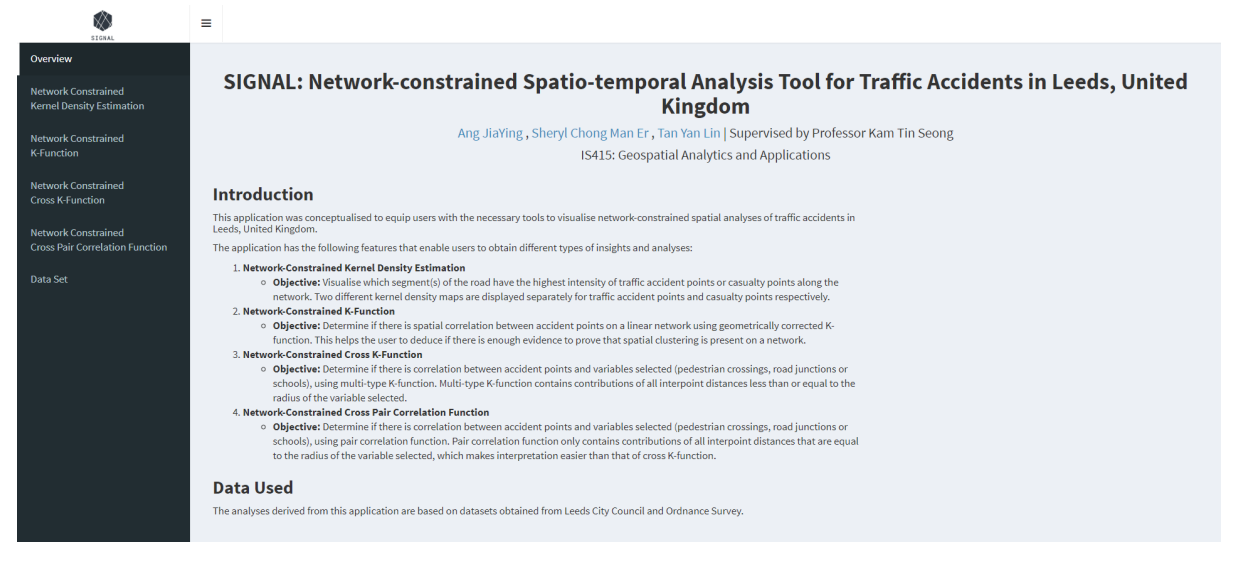

The overview page provides the user with an overview of the project and the list of features available in the application. At the left-hand side of the application is the side menu bar with 5 other tabs that will lead the user to 4 different analysis aspects of the visualization and the data set which is used for the application.

## Network Constrained Kernel Density Estimation

## Type of filters

| Time Filters                                         | -         |  |  |
|------------------------------------------------------|-----------|--|--|
| Year<br>2013<br>2015<br>2013<br>2014<br>2015<br>2016 | 2017      |  |  |
| Month<br>1<br>1 3 5 7 9 1                            | 12        |  |  |
| Hour<br>0<br>0 3 6 9 12 15 18 2                      | <b>23</b> |  |  |
| e i celu                                             |           |  |  |
| Environment Filters                                  | -         |  |  |
| Weather Conditions                                   |           |  |  |
| Fine without high winds                              | •         |  |  |
| Road Surface                                         |           |  |  |
| Dry                                                  | •         |  |  |
|                                                      |           |  |  |
|                                                      |           |  |  |
| Casualty Filters                                     | -         |  |  |
| Vehicle Class                                        |           |  |  |
| Car                                                  | •         |  |  |
| Age Group                                            |           |  |  |
| Elderly                                              | •         |  |  |
| Type of Casualty                                     |           |  |  |

All

All

**Casualty Severity** 

#### **Time Filters**

The user will be able to filter the data by year, month and hours.

#### **Environment Filters**

The user will be able to filter the data by:

- Weather conditions All, Fine without high winds, Fine with high winds, Snowing without high winds, Snowing with high winds, Raining without high winds, Raining with high winds, Fog or mist, unknown and others
- Road Surface All, Dry, Frost / Ice, Wet / Damp, Snow, Others and Flood (surface water over 3cm deep)

#### **Casualty Filters**

The user will be able to filter the data by:

- Vehicle Class All, Car, Motorcycle, Bus / Coach, Bicycle, Goods Vehicle, Taxi / Private Hire, Mini Bus, Agricultural Vehicle, Mobility Scooter, Horse and Tram
- Age Group All, Adult, Elderly, Children and Young Adults
- **Type of Casualty** All, Driver or rider, Passenger and Pedestrian
- Casualty Severity All, Slight, Serious and Fatal

### Instructions

1. Zoom in using the map control button or move to the network constrained traffic accident KDE map (top map) to the area which you want to run the analysis. The network constrained casualty KDE map (bottom map) will be updated accordingly.

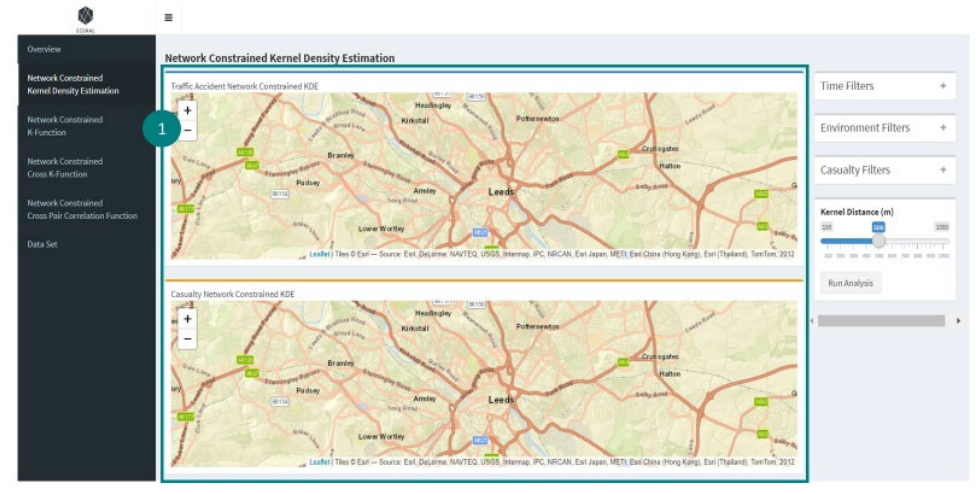

2. Expand the filters boxes and select the filters.

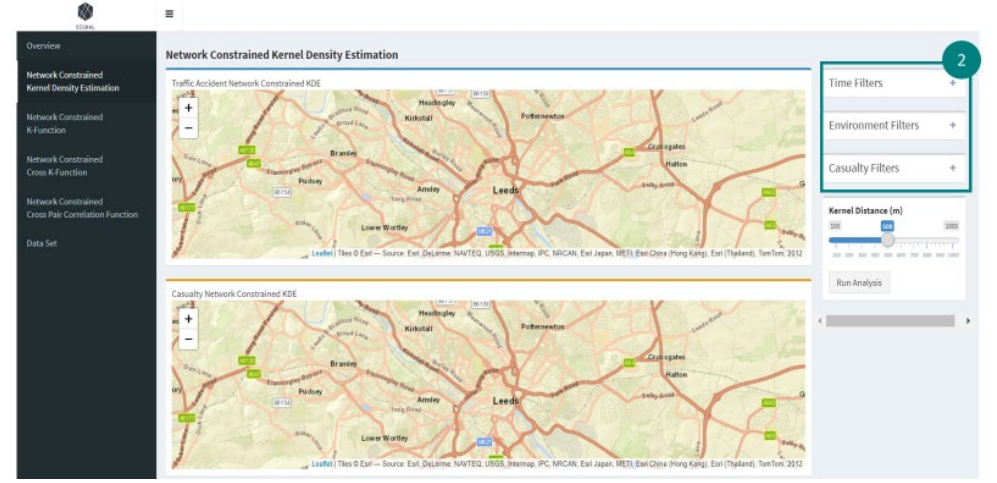

3. Drag the kernel distance slider to your desired distance.

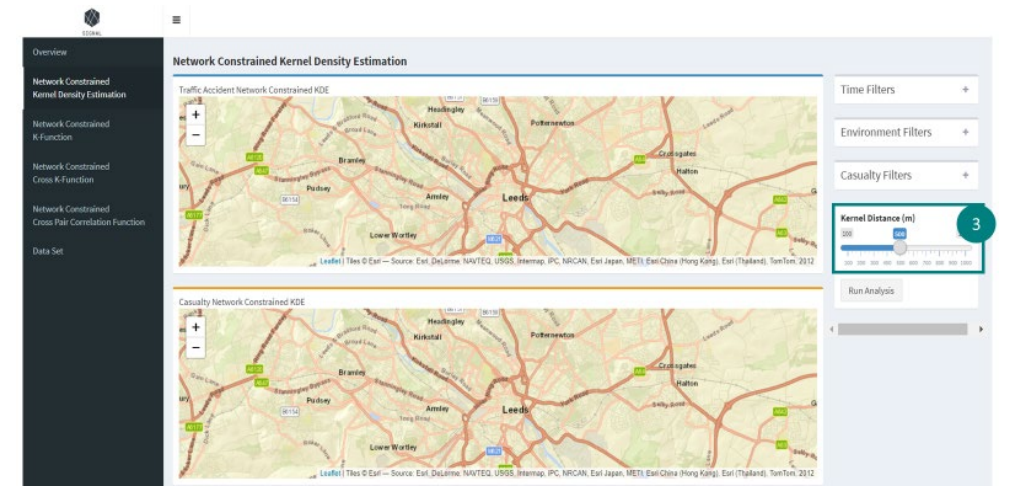

4. Click on the "Run Analysis" button to run network constrained kernel density estimation analysis.

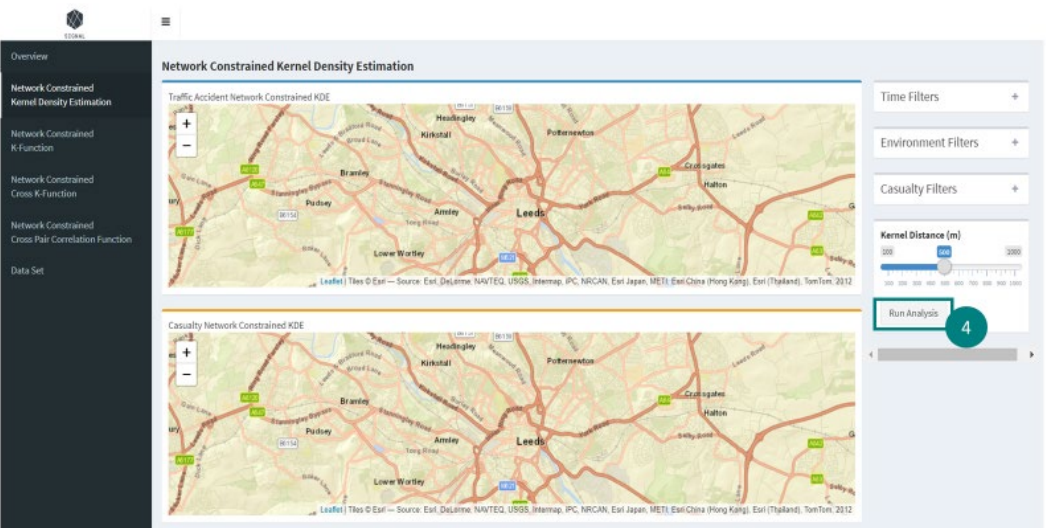

5. Wait for the application to calculate the network constrained kernel density estimation. There is a progress bar at the bottom right-hand side of the application to show you the progress of the calculation.

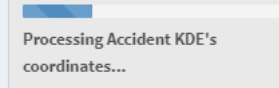

×

6. The map will be updated with the network constrained kernel density estimation result.

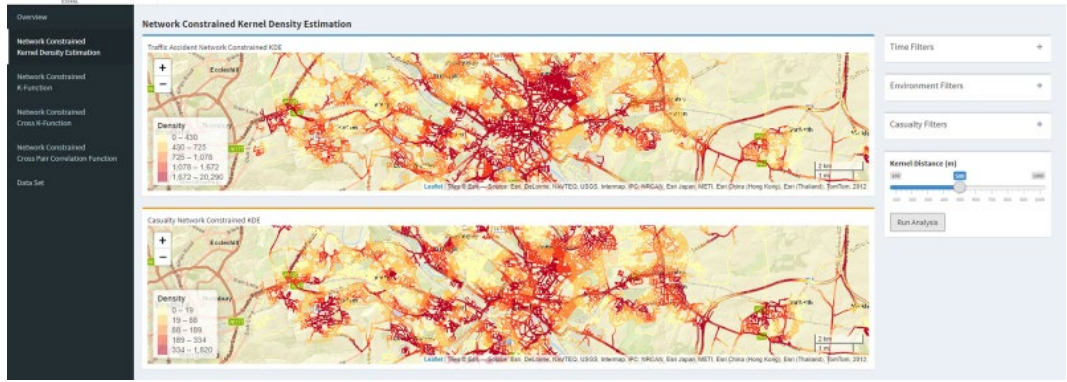

## Network Constrained K- Function

## Type of Filters

| Time Filters –                                                                                                    |  |  |  |  |
|----------------------------------------------------------------------------------------------------|--|--|--|--|
| Year<br>2013 2015 2017<br>2013 2014 2015 2016 2017                                                                                                    |  |  |  |  |
| Month                                                                                                    |  |  |  |  |
| Hour<br>0<br>0<br>3<br>6<br>9<br>12<br>15<br>18<br>21<br>23<br>0<br>12<br>23<br>0<br>12<br>23<br>0<br>12<br>12<br>12<br>15<br>18<br>21<br>23<br>0<br>12<br>12<br>12<br>12<br>12<br>12<br>12<br>12<br>12<br>12 |  |  |  |  |
|                                                                                                    |  |  |  |  |
| Environment Filters -                                                                                                    |  |  |  |  |
|                                                                                                    |  |  |  |  |
| Weather Conditions                                                                                                    |  |  |  |  |
| Fine without high winds 🔹                                                                                                    |  |  |  |  |
| Road Surface                                                                                                    |  |  |  |  |
| Dry 🔻                                                                                                    |  |  |  |  |
|                                                                                                    |  |  |  |  |
|                                                                                                    |  |  |  |  |
| Casualty Filters –                                                                                                    |  |  |  |  |
| Vehicle Class                                                                                                    |  |  |  |  |
| Car 💌                                                                                                    |  |  |  |  |
| Age Group                                                                                                    |  |  |  |  |
| Elderly 🔻                                                                                                    |  |  |  |  |
|                                                                                                    |  |  |  |  |

### Type of Casualty

All

| All               |  |
|-------------------|--|
|                   |  |
| Casualty Severity |  |

## **Time Filters**

The user will be able to filter the data by year, month and hours.

## **Environment Filters**

The user will be able to filter the data by:

- Weather conditions All, Fine without high winds, Fine with high winds, Snowing without high winds, Snowing with high winds, Raining without high winds, Raining with high winds, Fog or mist, unknown and others
- Road Surface All, Dry, Frost / Ice, Wet / Damp, Snow, Others and Flood (surface water over 3cm deep)

#### **Casualty Filters**

The user will be able to filter the data by:

- Vehicle Class All, Car, Motorcycle, Bus / Coach, Bicycle, Goods Vehicle, Taxi / Private Hire, Mini Bus, Agricultural Vehicle, Mobility Scooter, Horse and Tram
- Age Group All, Adult, Elderly, Children and Young Adults
- **Type of Casualty** All, Driver or rider, Passenger and Pedestrian
- Casualty Severity All, Slight, Serious and Fatal

## Instructions

1. Expand the filters boxes and select the filters.

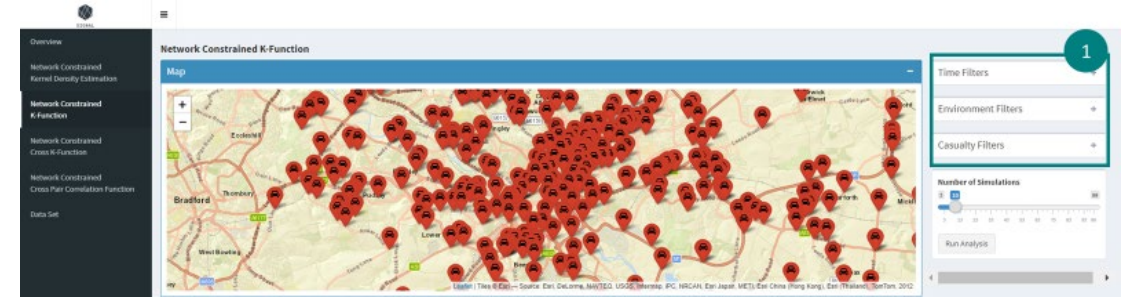

2. Zoom in using the map controls or move the map to the area which you want to analyse. Ensure that the map area has at least 1 accident point.

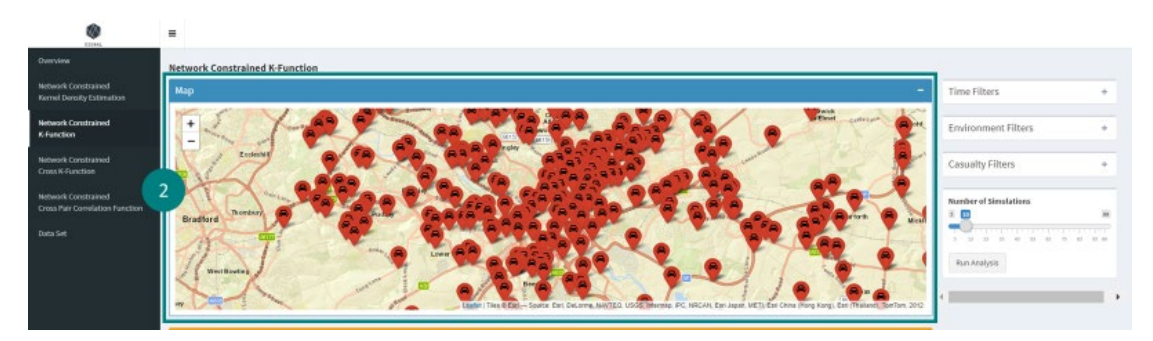

3. Drag the slider to state the number of simulations you want to run for the analysis.

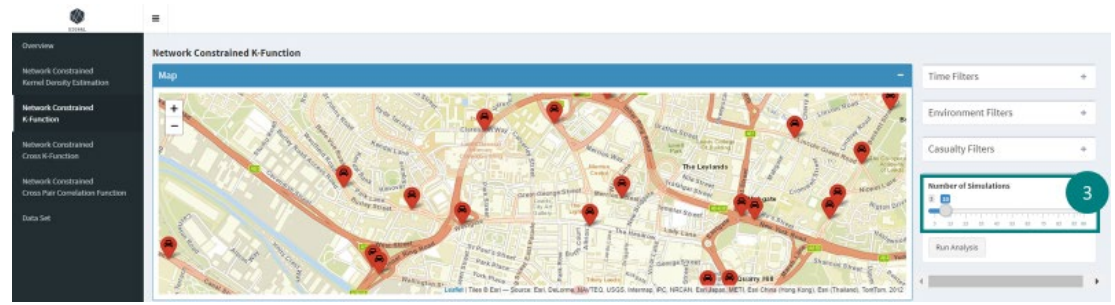

4. Click on the "Run Analysis" button to run network constrained k-function analysis.

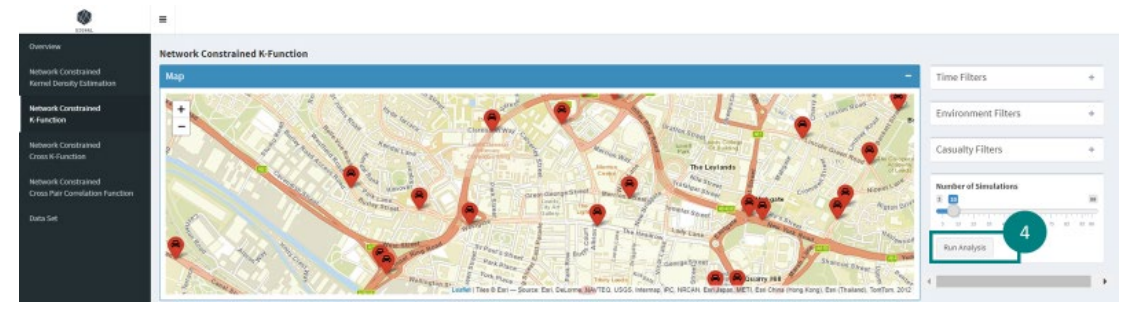

5. The map box will collapse. =

.

| Dimates                                                                                                    |                                                               |                                                                                                    |
|----------------------------------------------------------------------------------------------------|---------------------------------------------------------------|----------------------------------------------------------------------------------------------------|
|                                                                                                    | Network Constrained K-Function                                |                                                                                                    |
| Network Constrained<br>Kernel Density Estimation                                                                                                    | Мар +                                                         | Time Filters +                                                                                                    |
| Network Constrained<br>K-Function                                                                                                    | Network Constrained K-Function Result -                       | Environment Filters +                                                                                                    |
| Contraction of the local division of the local division of the loc | Is the observed K line (black line) within the grey envelope? |                                                                                                    |
| Cross K-Function                                                                                                    | = Aboys                                                       | Casualty Filters +                                                                                                    |
| Weinservice .                                                                                                    | 0 Senstres                                                    |                                                                                                    |
| Network Constrained                                                                                                    | Analysis foot                                                 |                                                                                                    |
|                                                                                                    |                                                               | Number of Simulations                                                                                                    |
| Data Set                                                                                                    | Interpret my result                                           |                                                                                                    |
|                                                                                                    |                                                               | and the second second se |
|                                                                                                    |                                                               | Run Analysia                                                                                                    |
|                                                                                                    |                                                               |                                                                                                    |
|                                                                                                    |                                                               |                                                                                                    |
|                                                                                                    |                                                               |                                                                                                    |
|                                                                                                    |                                                               |                                                                                                    |

6. Wait for the application to run the calculation. There is a progress bar at the bottom righthand side of the application to show you the progress of the calculation.

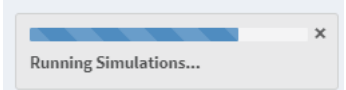

7. A graph showing the result of the analysis will appear in the network constrained K-Function result box.

| EDDAM.                                                         | =                                                                                                    |                                                                                                    |                     |   |
|----------------------------------------------------------------|----------------------------------------------------------------------------------------------------|----------------------------------------------------------------------------------------------------|---------------------|---|
| Overview                                                       | Network Constrained K-Function                                                                                                    |                                                                                                    |                     |   |
| Network Constrained<br>Formed Density Estimation               | Мар                                                                                                    | +                                                                                                    | Time Filters        | + |
| Network Constrained<br>K-Function                              | Network Constrained K-Function Result                                                                                                    | -                                                                                                    | Environment Filters | + |
| Network Constrained<br>Cross K-Function<br>Network Constrained | Network-Constrained K-Function                                                                                                    | Is the elserved K line (black line) within the grey envelope?          Anaps          Sometrones         O Anaps test | Casualty Filters    | • |
| Cross Pair Correlation Function<br>Data Set                    | Inviconment Fitters       Inviconment Fitters       Inviconment Fitters       Inviconment Fitters       Image in the descreted Kine (black line) within the gree encolopet       Image in the descreted Kine (black line) within the gree encolopet       Image in the descreted Kine (black line) within the gree encolopet       Image in the descreted Kine (black line) within the gree encolopet       Image in the descreted Kine (black line) within the gree encolopet       Image in the descreted Kine (black line) within the gree encolopet       Image in the descreted Kine (black line) within the gree encolopet       Image in the descreted Kine (black line) within the gree encolopet       Image in the descreted Kine (black line) within the gree encolopet       Image in the descreted Kine (black line) within the gree encolopet       Image in the descrete Kine (black line) within the gree encolopet       Image in the descrete Kine (black line) within the gree encolopet       Image in the descrete Kine (black line) within the gree encolopet       Image in the descrete Kine (black line) within the gree encolopet       Image in the descrete Kine (black line) within the gree encolopet       Image in the descrete Kine (black line) within the gree encolopet       Image in the descrete Kine (black line) within the gree encolopet       Image in the descrete Kine (black line) within the gree encolopet       Image in the descrete Kine (black line) within the gree encolopet |                                                                                                    |                     |   |
|                                                                | 0 1000 2000 3000<br>Radius (m)                                                                                                    |                                                                                                    |                     |   |

8. Select the appropriate option according to the graph and click on "Interpret my result" button

| <b>Ø</b>                                                                                                   | E                                       |                     |   |
|----------------------------------------------------------------------------------------------------|-----------------------------------------|---------------------|---|
| Overview                                                                                                   | Network Constrained K-Function          |                     |   |
| Network Constrained<br>Kernel Density Estimation                                                           | Мар +                                   | Time Filters        | + |
| Network Constrained<br>K-Function                                                                          | Network Constrained K-Function Result - | Environment Filters | + |
| Helsonik Constanned<br>Creat K-Function<br>Helsonik Constanced<br>Creas Net Consisten Function<br>Data Set | Network-Constrained K-Function          | Casualty Filtes     | • |
|                                                                                                    | a - 1 1 1 1 1 1 1 1 1 1 1 1 1 1 1 1 1 1 |                     |   |

9. A general interpretation of the graph will be shown.

| 120+44                                                                                                    |                                       |                                                                                                    |         |
|----------------------------------------------------------------------------------------------------|---------------------------------------|----------------------------------------------------------------------------------------------------|---------|
| Overview                                                                                                    | Network Constrained K-Function        |                                                                                                    |         |
| Network Constrained<br>Kernel Density Estimation                                                              | Мар                                   | + Time Filters                                                                                                    | ÷.      |
| Network Constrained<br>K-Function                                                                             | Network Constrained K Function Result | - Environment Filters                                                                                                    |         |
| Neberah Constrained<br>Cross K-Function<br>Neberah Constrained<br>Cross Part Comiliation Function<br>Data Set | Hetwork-Constrained K-Function        | d K Sine (Black Time) within the grey encodeport webge means Class adapt non-within the grey encodeport Teach adapt non-within the grey encodeport Teach a | * # D-# |

## Network Constrained Cross K-Function

## Types of Filters

| Pedestrian Crossings | • |
|----------------------|---|

#### **Variable Filters**

The user can choose which variable they want to run the analysis with the traffic accidents. They can choose either Pedestrian Crossings, Motorway Junctions or Schools.

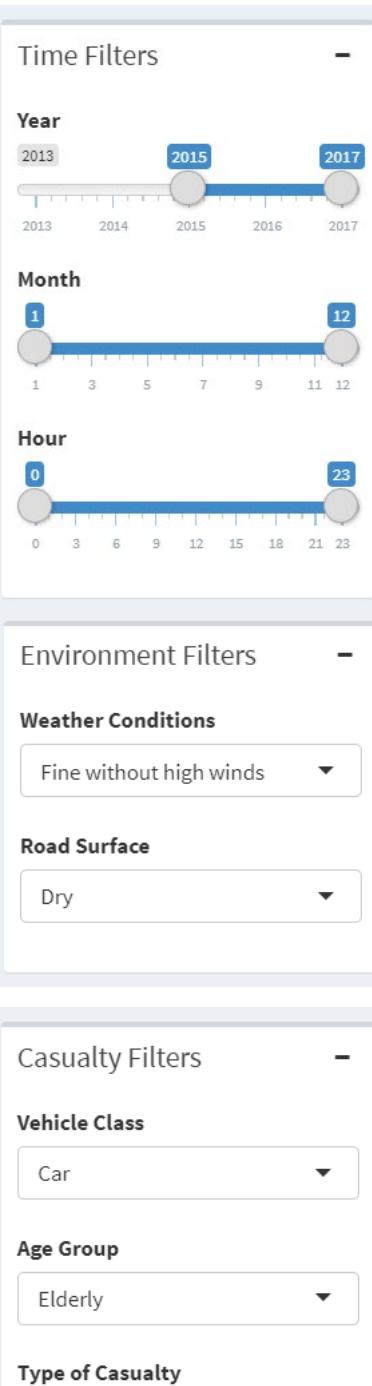

|   | ype of Casualty  |   |
|---|------------------|---|
|   | All              | - |
| с | asualty Severity |   |
|   | All              | - |

## **Time Filters**

The user will be able to filter the data by year, month and hours.

## **Environment Filters**

The user will be able to filter the data by:

- Weather conditions All, Fine without high winds, Fine with high winds, Snowing without high winds, Snowing with high winds, Raining without high winds, Raining with high winds, Fog or mist, unknown and others
- Road Surface All, Dry, Frost / Ice, Wet / Damp, Snow, Others and Flood (surface water over 3cm deep)

## **Casualty Filters**

The user will be able to filter the data by:

- Vehicle Class All, Car, Motorcycle, Bus / Coach, Bicycle, Goods Vehicle, Taxi / Private Hire, Mini Bus, Agricultural Vehicle, Mobility Scooter, Horse and Tram
- Age Group All, Adult, Elderly, Children and Young Adults
- **Type of Casualty** All, Driver or rider, Passenger and Pedestrian
- Casualty Severity All, Slight, Serious and Fatal

## Instructions

1. Choose which variable they want to run the analysis with the traffic accidents.

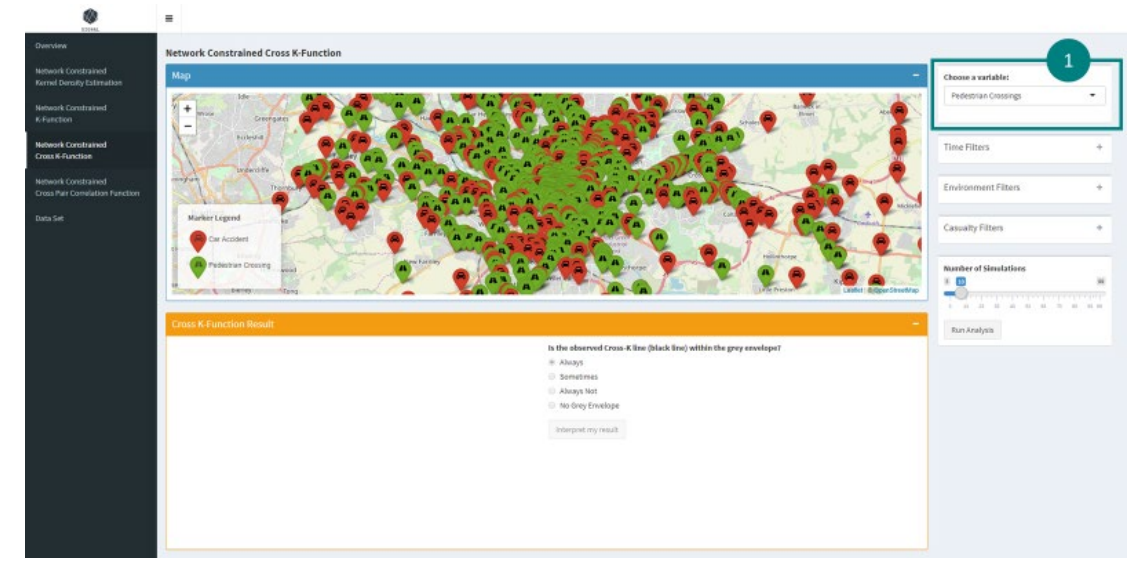

2. Expand the filters boxes and select the filters.

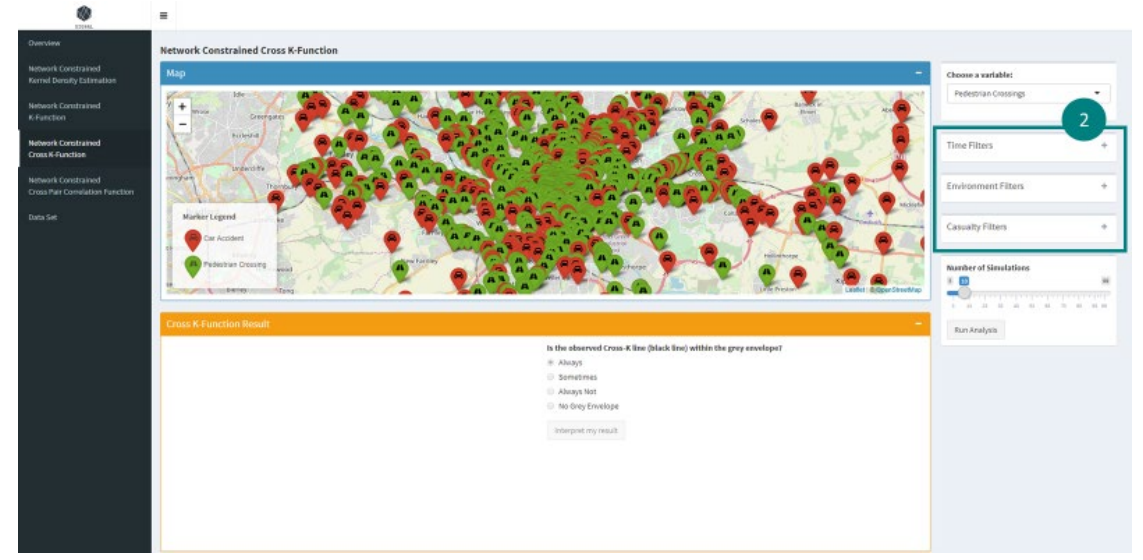

3. Zoom in using the map controls or move the map to the area which you want to analyse. Ensure that the map area has at least 1 accident point and chosen variable point.

| 170444                                                 |                                                                      |                        |
|--------------------------------------------------------|----------------------------------------------------------------------|------------------------|
| Overview                                               | Network Constrained Cross K-Function                                 |                        |
| Network Constrained<br>Kernel Density Estimation       | Мар —                                                                | Choose a variable:     |
| Network Constrained<br>K-Function                      |                                                                      | Pedestrian Crossings • |
| Network Constrained<br>Cross K-Function                |                                                                      | Time Filters +         |
| Network Constrained<br>Cross Pair Correlation Function |                                                                      | Environment Filters +  |
| Data Set                                               |                                                                      | Casualty Filters +     |
|                                                        |                                                                      | Number of Simulations  |
|                                                        | Cross K Function Result -                                            | Run Analysia           |
|                                                        | In the observed Cross-# films (Mark line) within the group enveloped |                        |

4. Drag the slider to state the number of simulations you want to run for the analysis.

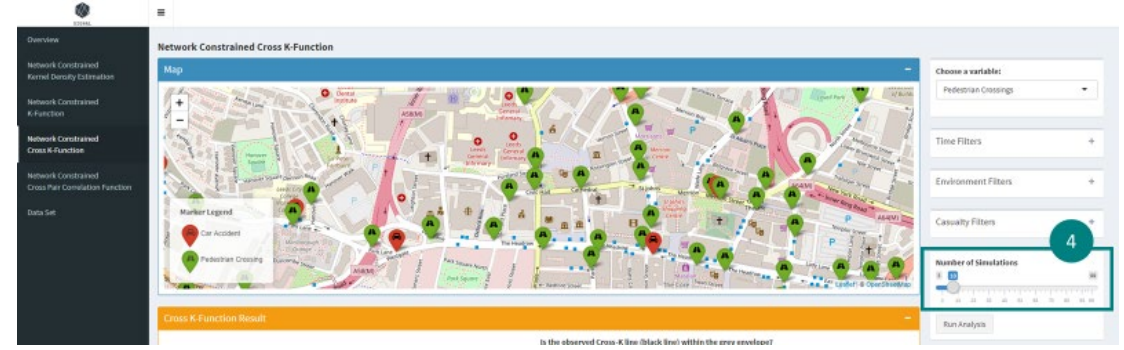

5. Click on the "Run Analysis" button to run network constrained cross k-function analysis.

|                                                        | Network Constrained Cross K-Function |                       |   |
|--------------------------------------------------------|--------------------------------------|-----------------------|---|
| Network Constrained<br>Kernel Density Estimation       | Map -                                | Choose a variable:    |   |
| Network Constrained<br>K-Function                      |                                      | Pedestrian Crossings  | • |
| Network Constrained<br>Cross K-Function                |                                      | Time Filters          | + |
| Network Constrained<br>Cross Pair Correlation Function |                                      | Environment Filters   | + |
| Data Set                                               | Market Legnd                         | Casualty Filters      | * |
|                                                        |                                      | Number of Simulations | ж |
|                                                        | Cruss K Function Result –            | Run Aralysis          |   |

6. The map box will collapse.

|                                                        | -                                    |                                                                                                |                        |
|--------------------------------------------------------|--------------------------------------|------------------------------------------------------------------------------------------------|------------------------|
| Derview                                                | Network Constrained Cross K-Function |                                                                                                |                        |
| Network Constrained<br>Kernel Density Estimation       | Мар                                  | •                                                                                              | Choose a variable:     |
| Network Constrained<br>K-Function                      | Cross K-Function Result              | -                                                                                              | Pedestrian Crossings - |
| Network Constrained<br>Cross K-Function                |                                      | Is the observed Cross-Kline (black line) within the grey envelope?<br># Aboys<br>\$ Societizes | Time Filters +         |
| Network Constrained<br>Cross Pair Correlation Function |                                      | Absays Not bio Grey Envelope                                                                   | Environment Filters +  |
|                                                        |                                      | Interpret my neurit                                                                            | Casualty Filters +     |
|                                                        |                                      |                                                                                                | Number of Simulations  |

7. Wait for the application to run the calculation. There is a progress bar at the bottom righthand side of the application to show you the progress of the calculation.

|     |      |      |     |      |      |  |  | × |
|-----|------|------|-----|------|------|--|--|---|
| Rui | nnin | g Si | mul | atio | ons. |  |  |   |

10

8. A graph showing the result of the analysis will appear in the network constrained cross K-Function result box.

| Deerview                                                                                     | Ietwork Constrained Cross K-Function                                                                                                    |   |                                     |
|----------------------------------------------------------------------------------------------|----------------------------------------------------------------------------------------------------|---|-------------------------------------|
| Network Constrained<br>Kernel Density Estimation                                             |                                                                                                    | + | Choose a variable:                  |
| Wetwork Constrained                                                                          | Cross K Function Result                                                                                                    | - | Pedestrian Crossings                |
| www.rk.Constrained<br>roas K-Function<br>etwork Constrained<br>roas Part Comelation Function | Network Constrained Cross K-Function<br>Network Constrained Cross K-Function<br>Network Constrained Cross K-Func |   | Time Filters<br>Environment Filters |
| a se (8                                                                                      | With product my reack                                                                                                    |   | Casualty Filters                    |

9. Select the appropriate option according to the graph and click on "Interpret my result" button

| ESCAN.                                                 | =                                          |                       |
|--------------------------------------------------------|--------------------------------------------|-----------------------|
| Overview                                               | Network Constrained Cross K-Function       |                       |
| Network Constrained<br>Kernel Density Estimation       | Мар +                                      | Choose a variable:    |
| Network Constrained<br>K-Function                      | Cross K Function Result                    | Pedestrian Crossings  |
| Network Constrained<br>Cross K-Function                | Network Constrained Cross K-Function     S | Time Filters +        |
| Network Constrained<br>Cross Pair Correlation Function | No                                         | Environment Filters + |
| Data Set                                               | Be Convergence)                            | Casualty Filters +    |
|                                                        |                                            | Number of Simulations |
|                                                        | Ruški (H)                                  | Run Analysis          |

### 10. A general interpretation of the graph will be shown.

| Overview                                                                                             | Network Constrained Cross K-Function                                                                                                    |                                     |   |
|----------------------------------------------------------------------------------------------------|----------------------------------------------------------------------------------------------------|-------------------------------------|---|
| Network Constrained<br>Kernel Density Estimation                                                     | Мар                                                                                                    | Choose a variable:                  |   |
| Network Constrained<br>K-Function                                                                    | Cross K.Function Result                                                                                                    | Pedestrian Crossings                | • |
| Network Constrained<br>Crost K Function<br>Network Constrained<br>Cross Pair Constrained<br>Date See | Network Constrained Cross K, Function         Is the abserved Cross K (inc) within the gray enveloped in the abserved Cross K (inc) within the gray enveloped in the abserved Cross K (inc) within the abserved Cross K (inc) within the abserved Cross K (inc) with                                 | Time Filters<br>Environment Filters | • |
|                                                                                                    | The abserved Cross-Kine's always with a the grey energing. The reacharge reacting the server constrained and the server constrained and the server constrain | Casualty Filters                    |   |

## Network Constrained Cross Pair Correlation Function

## Type of Filters

| Choose a variable:   |   |
|----------------------|---|
| Pedestrian Crossings | • |
|                      |   |

## Variable Filters

The user can choose which variable they want to run the analysis with the traffic accidents. They can choose either Pedestrian Crossings, Motorway Junctions or Schools.

#### **Time Filters**

The user will be able to filter the data by year, month and hours.

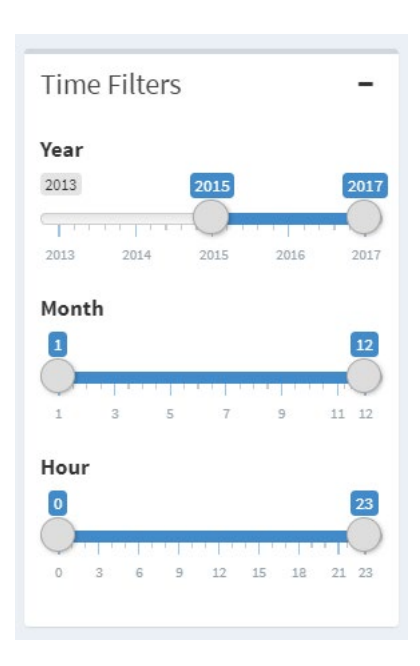

| Environment Filters -     |
|---------------------------|
| Weather Conditions        |
| Fine without high winds 🔹 |
| Road Surface              |
| Dry 💌                     |
|                           |
|                           |
| Casualty Filters -        |
| Vehicle Class             |
| Car 🗸                     |
| Age Group                 |
| Elderly                   |
| Type of Casualty          |
| All                       |
| Casualty Severity         |
| All                       |
|                           |

## **Environment Filters**

The user will be able to filter the data by:

- Weather conditions All, Fine without high winds, Fine with high winds, Snowing without high winds, Snowing with high winds, Raining without high winds, Raining with high winds, Fog or mist, unknown and others
- Road Surface All, Dry, Frost / Ice, Wet / Damp, Snow, Others and Flood (surface water over 3cm deep)

## **Casualty Filters**

The user will be able to filter the data by:

- Vehicle Class All, Car, Motorcycle, Bus / Coach, Bicycle, Goods Vehicle, Taxi / Private Hire, Mini Bus, Agricultural Vehicle, Mobility Scooter, Horse and Tram
- Age Group All, Adult, Elderly, Children and Young Adults
- **Type of Casualty** All, Driver or rider, Passenger and Pedestrian
- Casualty Severity All, Slight, Serious and Fatal

## Instructions

1. Choose which variable they want to run the analysis with the traffic accidents.

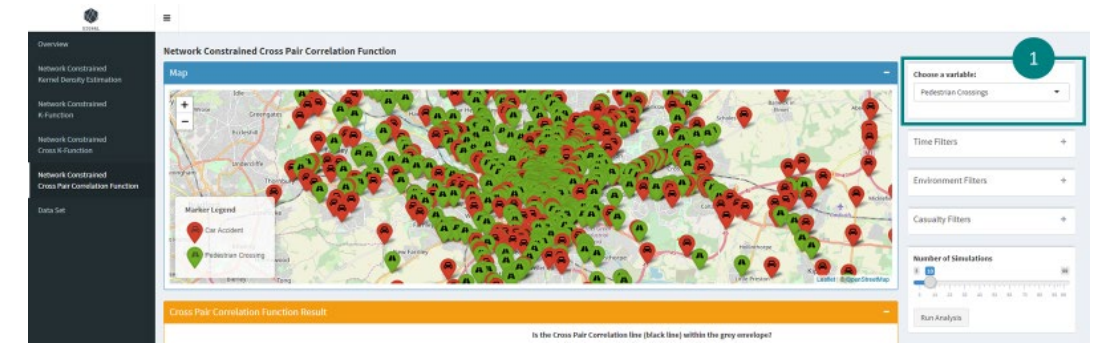

2. Expand the filters boxes and select the filters.

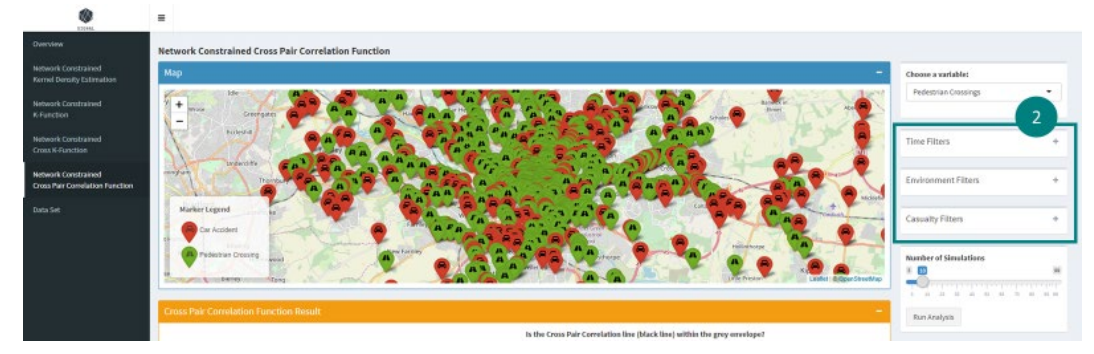

3. Zoom in using the map controls or move the map to the area which you want to analyse. Ensure that the map area has at least 1 accident point and chosen variable point.

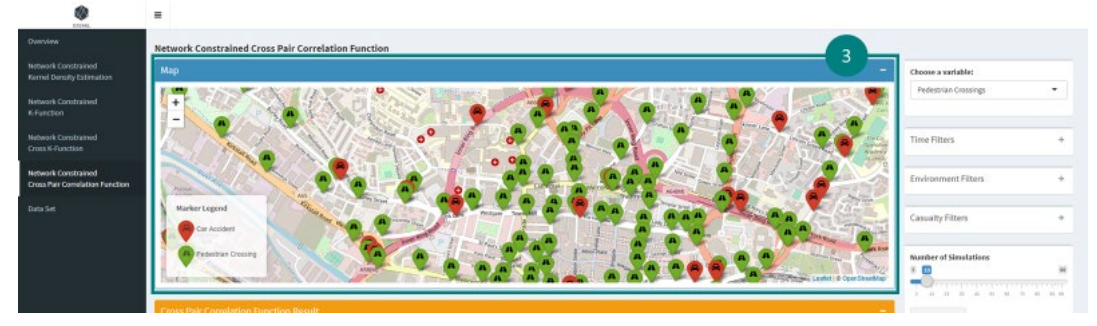

4. Drag the slider to state the number of simulations you want to run for the analysis.

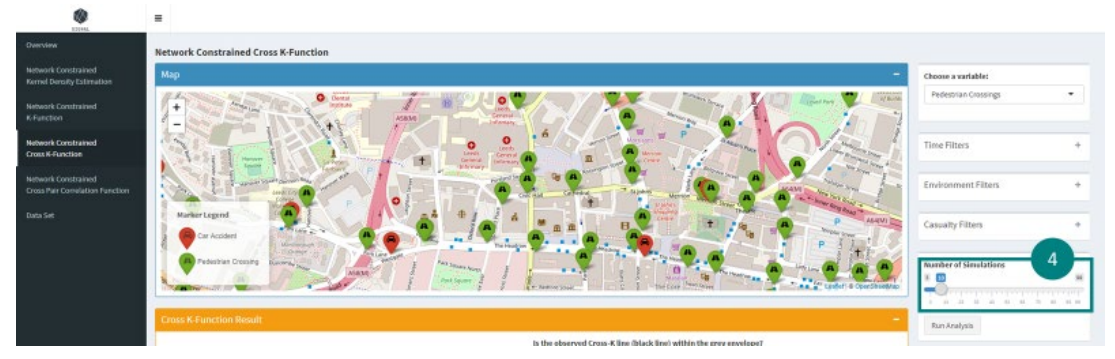

5. Click on the "Run Analysis" button to run Network Constrained Cross Pair Correlation Function analysis.

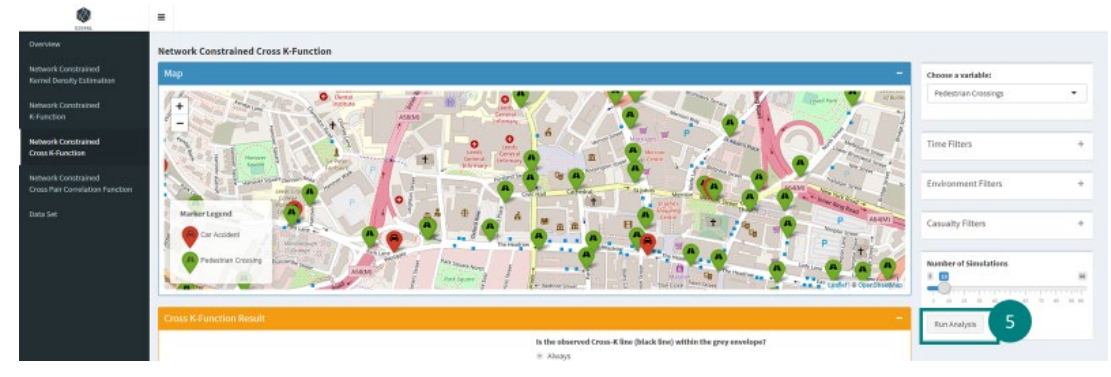

6. The map box will collapse.

1

-

| SIGNAL                                                 | -                                                                         |                       |       |
|--------------------------------------------------------|---------------------------------------------------------------------------|-----------------------|-------|
| Overview                                               | Network Constrained Cross Pair Correlation Function                       |                       |       |
| Network Constrained<br>Kernel Density Estimation       | Map +                                                                     | Choose a variable:    |       |
| Network Constrained<br>K-Function                      | Cross Pair Correlation Function Result -                                  | Pedestrian Crossings  | •<br> |
| Network Constrained<br>Cross K-Function                | Is the Cross Pair Correlation line (black line) within the grey envelope? | Time Filters          | +     |
| Network Constrained<br>Cross Pair Correlation Function | Almays Not     No Grey Envelope                                           | Environment Filters   | +     |
| Data Set                                               | interpret my result                                                       | Casualty Filters      |       |
|                                                        |                                                                           | Number of Simulations | 51 99 |

7. Wait for the application to run the calculation. There is a progress bar at the bottom righthand side of the application to show you the progress of the calculation.

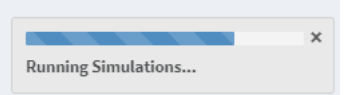

8. A graph showing the result of the analysis will appear in the Network Constrained Cross Pair Correlation Function result box.

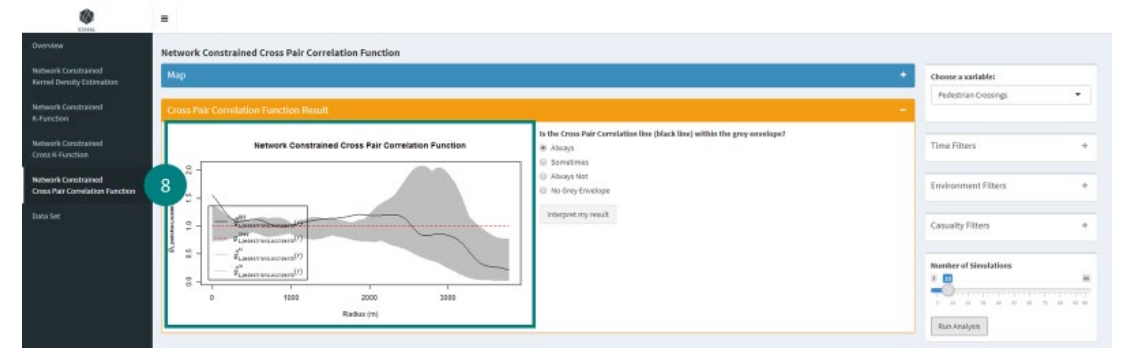

9. Select the appropriate option according to the graph and click on "Interpret my result" button

| Network Constrained                     | work Constrained Cross Pair Correlation Function                               |                                                                    |
|-----------------------------------------|--------------------------------------------------------------------------------|--------------------------------------------------------------------|
| Kernel Density Estimation               |                                                                                | Choose a variable:                                                 |
| Vetwork Constrained                     | sss Pair Correlation Function Result                                           | Pedestrian Crossings                                               |
| Helwork Constrained<br>Cross K-Function | Network Constrained Cross Pair Correlation Function 8 Abuys<br>© J © SomeTress | relation line (Mack line) within the gray or endoge? Time Filtners |
| etwork Constrained                      | <ul> <li>Abary Nor</li> <li>No drog trivelog</li> </ul>                        | Environment Filters                                                |
| Opposer.                                |                                                                                | Cassely Filtes                                                     |
|                                         | S                                                                              | Number of Simulations                                              |

10. A general interpretation of the graph will be shown.

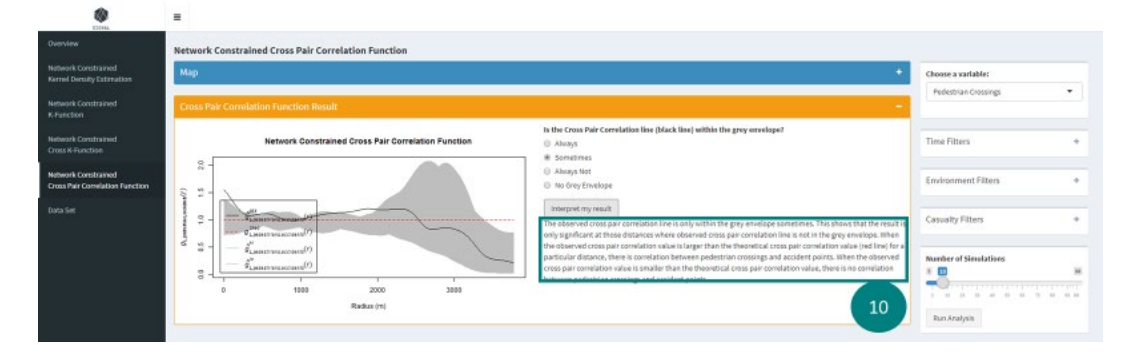